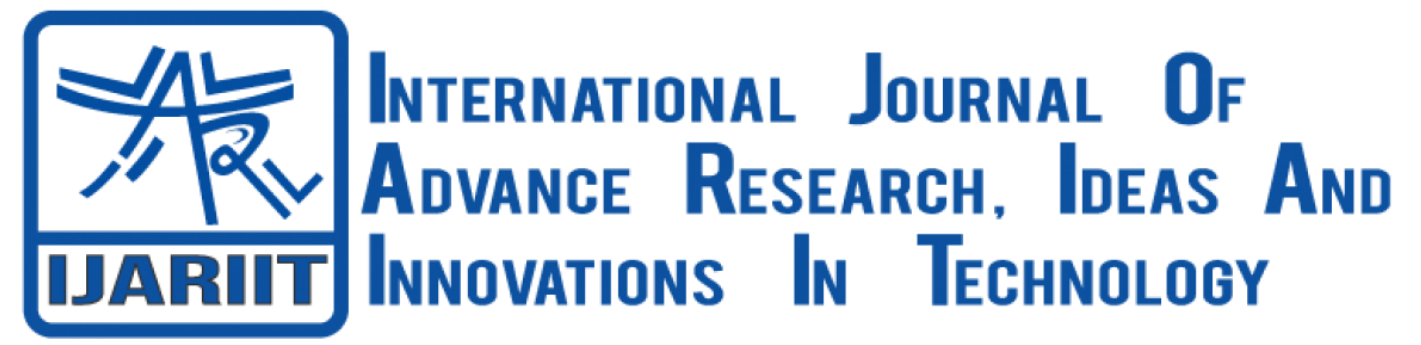

ISSN: 2454-132X Impact Factor: 6.078 (Volume 7, Issue 3 - V7I3-1938) Available online at: https://www.ijariit.com

# Analytical study of impeller blade using Ansys

Rutvik Sadanand Lagali rutvik.21810903@viit.ac.in Vishwakarma Institute of Information Technology, Pune, Maharashtra

# ABSTRACT

FEM stands for finite element method. It is a numerical technique used to perform finite element analysis (FEA) of any given physical phenomenon. FEM had made modelling very easy with more detailing, accuracy, less time consuming, etc. It has many applications which includes stress analysis, slope stability analysis, analysis of dams, etc. Finite Element Analysis software, that is, FEA software, is a common tool used, today. 3D CAD, SolidWorks CAM, Composer, Electrical 3D, Electrical Schematics, Inspection, Simulation and Ansys are some of the best FEA software. In this paper, we are going to analyse total deformation and equivalent stress on the Impeller Blade. Model of an impeller blade was modelled on CATIA (stands for Computer-Aided Three-dimensional Interactive Application) and analysed on Ansys.

## Keywords— Ansys, Structural Analysis, Rotational Velocity, Thermal Conduction

## **1. INTRODUCTION**

Impeller blade is an important part of a centrifugal pump. It is a rotor used to increase the pressure and flow of fluid. It is opposite to the turbine. There are three types of impeller blades: open impeller, semi-open impeller and closed impeller. In 1839, Andrews introduced the proper volute casing and in 1846, used a fully shrouded impeller. Johnson was the first person to construct a three-stage centrifugal pump in the same year, that is, 1846. After three years, that is, 1849, Gwynne constructed a multi-stage centrifugal pump and began the first systematic examinations of these pumps. In 1960, Martin Stable (founder of Hidrostal) invented the patented single screw centrifugal impeller. Thus, this is the model of impeller blade. It is a semi-open impeller.

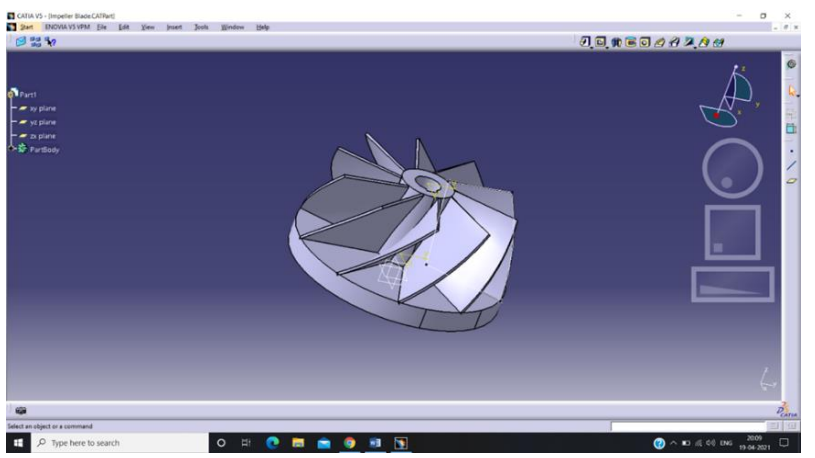

Fig 1: CATIA model of impeller blade

# 2. METHODOLOGY

## 2.1 Modelling

Purpose of this paper is to design and analyse the impeller blade. Modelling is done on CATIA V5R20. A circle is drawn of 80mm of diameter and pad for 8 mm. Again, another circle is drawn from the same centre of 20mm of diameter and pad for 30 mm. By using helix curve definition, a curve is drawn vertically on Z axis with 250mm type patch, 30mm height, 10 degree tape angle © 2021, www.IJARIIT.com All Rights Reserved Page/ 1672

## International Journal of Advance Research, Ideas and Innovations in Technology

and *inward* way. By using line definition vertical drawn curve is joined and a closed figure is constructed. By using **multi-sections** surface definition, the closed figure is turned into a curved sheet and by using thick-surface definition, the curved sheet is made 1 mm thick. Now, multi-section surface is hidden from part body. By using circular pattern definition, *complete crown* parameters, *10* instances and reference element *Z*-axis. At last a circle is drawn on the top of the model of *10mm* diameter and half rectangle is drawn at the outside of the circle by touching the curve of the circle. The curve of the circle is erased between the half-rectangle. Formed new structure is pocket till the end. This figure is formed.

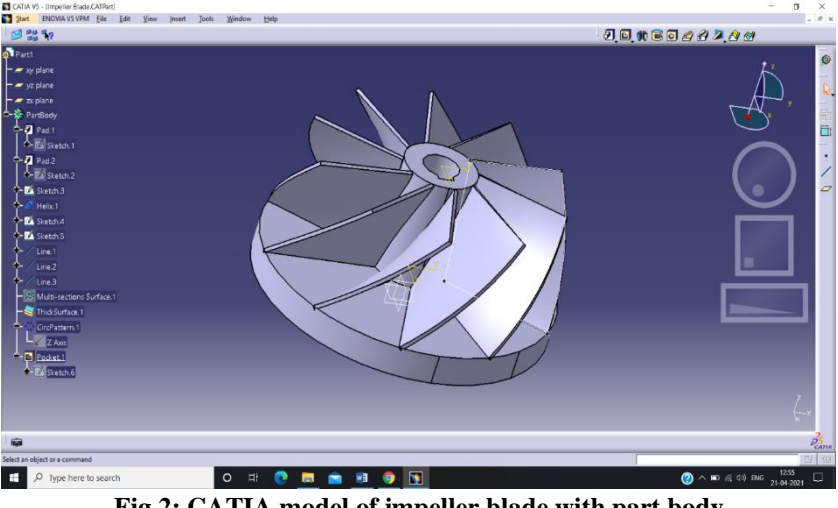

Fig 2: CATIA model of impeller blade with part body

## 2.2 Properties, Applications and Material

Impeller blade increases the velocity and the pressure and also directs it towards the outlet of the pump. Impeller blades are used in centrifugal compressors, water jets, agitated tanks, washing machines, firefighting rank badge, air pumps, etc. Stainless steel is used for making this model, because it is very easy to clean, low maintenance and resistant to corrosion and most chemical reactions.

## 3. ANALYSIS

Analysis is done by using ANSYS 2021 R1. The first model is made on the CATIA. **Static structural** is chosen from the **ANSYS system**. *Stainless steel* is chosen from the list of materials from **engineering data**. From **geometry**, the model is imported. Imported model is opened through **model**.

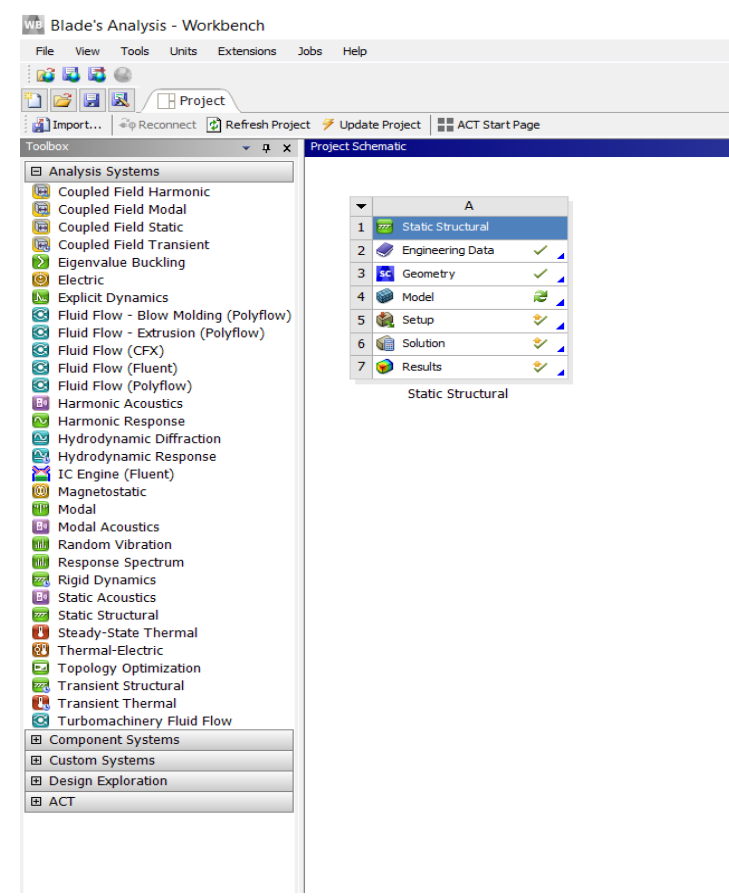

Fig 3: Static structural

*International Journal of Advance Research, Ideas and Innovations in Technology* 1) Then geometry is opened in another window.

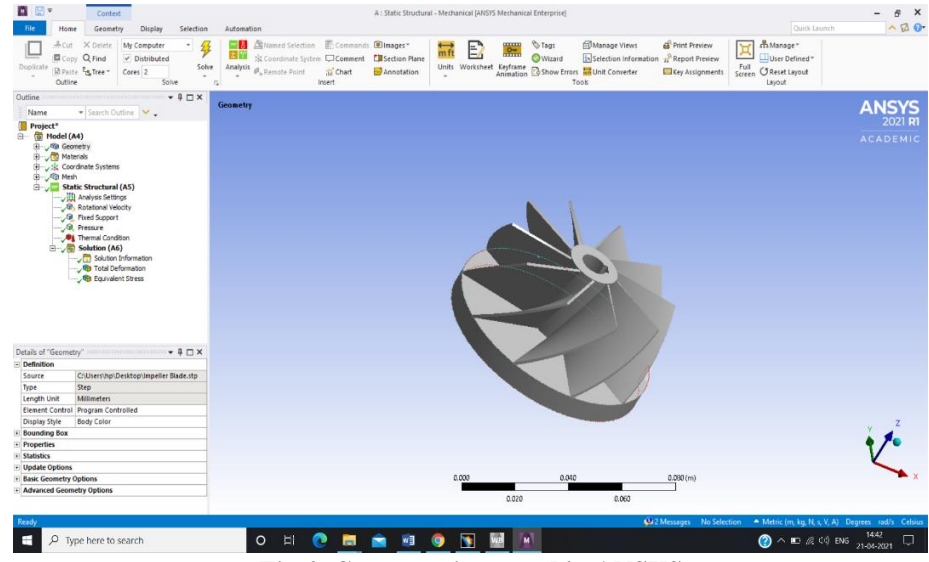

Fig 4: Geometry is opened in ANSYS

2) Again, material is chosen, stainless steel.

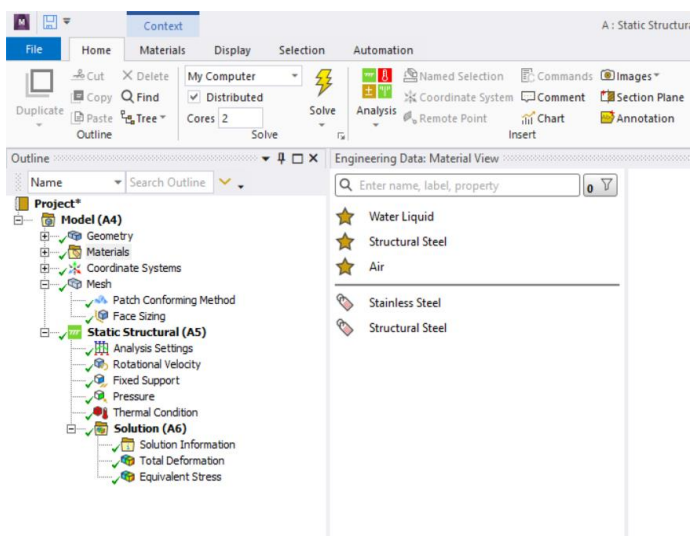

Fig 5: Materials

3) Coordinate system is selected.

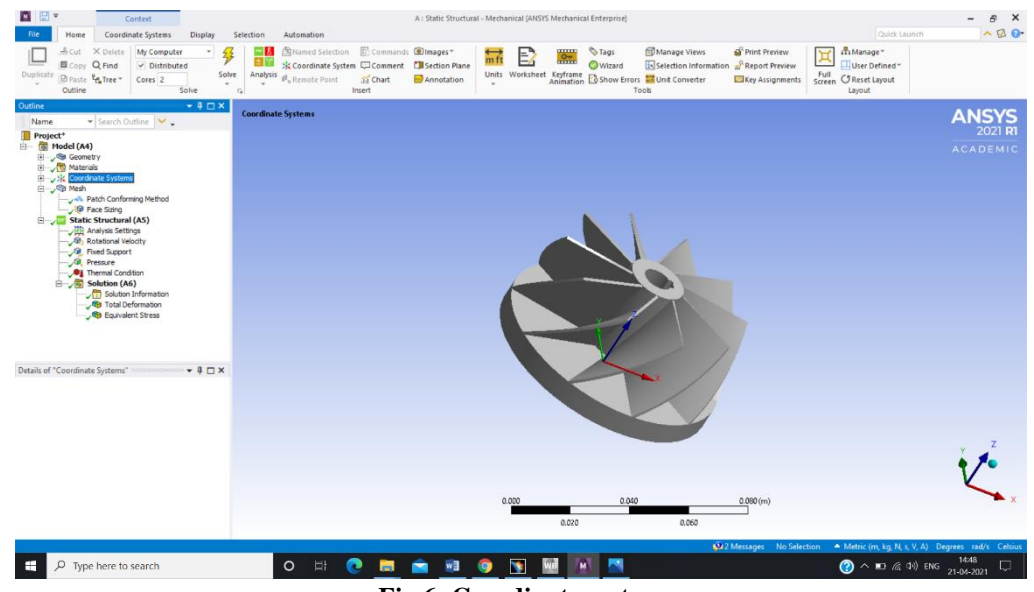

Fig 6: Coordinate system

## International Journal of Advance Research, Ideas and Innovations in Technology

4) Under mesh, in path conforming method, **scoping method** is *geometry selection* and **method** is *tetrahedrons* and **geometry** is *1 body*.

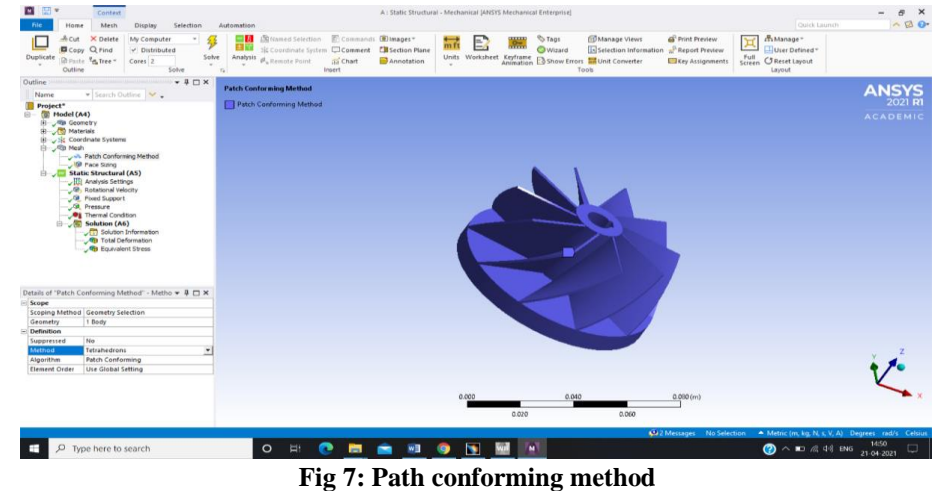

| Scoping method     | Geometry | Supressed | Method       | Algorithm        | Element order      |
|--------------------|----------|-----------|--------------|------------------|--------------------|
| Geometry selection | 1 body   | No        | Tetrahedrons | Patch confirming | Use global setting |

5) Under mesh, path facing is done. Scoping method is geometry selection, geometry is 4 faces and element size is 5.e-003 m.

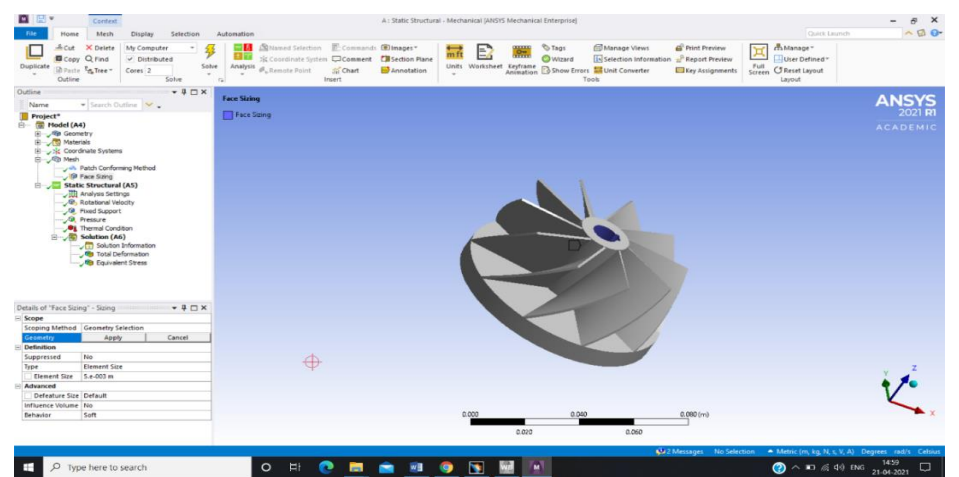

Fig 8: Face sizing

| Scoping<br>method  | Geometry | Supressed | Туре            | Element<br>size | Defeature<br>size | Influence<br>volume | Behaviour |
|--------------------|----------|-----------|-----------------|-----------------|-------------------|---------------------|-----------|
| Geometry selection | 4 faces  | No        | Element<br>size | 5.e-0003 m      | Default           | No                  | Soft      |

- 6) Meshing is done.
  - Linear

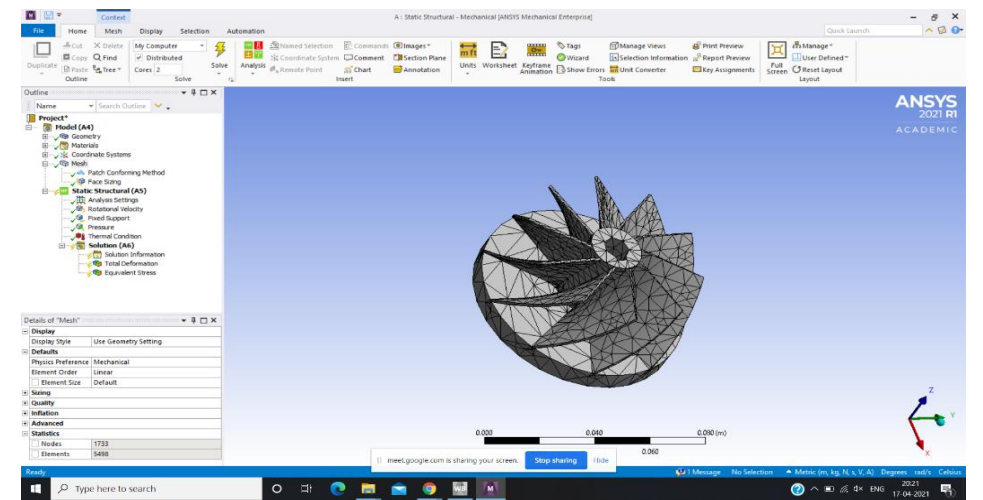

Fig 9: Linear

| International Journal of Advance Resear | ch, Ideas and Innovations in Technology |
|-----------------------------------------|-----------------------------------------|
| Nodes                                   | 1733                                    |
| Elements                                | 5498                                    |

• Quadratic

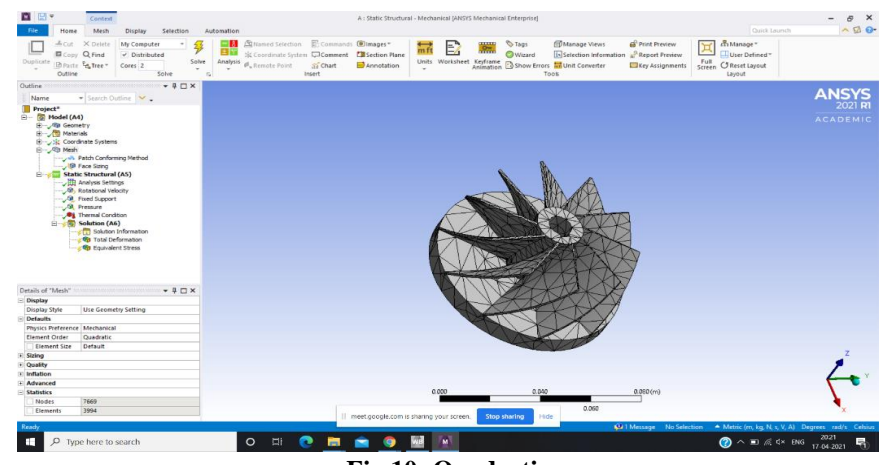

Fig 10: Quadratic

| Nodes    | 7669 |
|----------|------|
| Elements | 3994 |

Program controlled

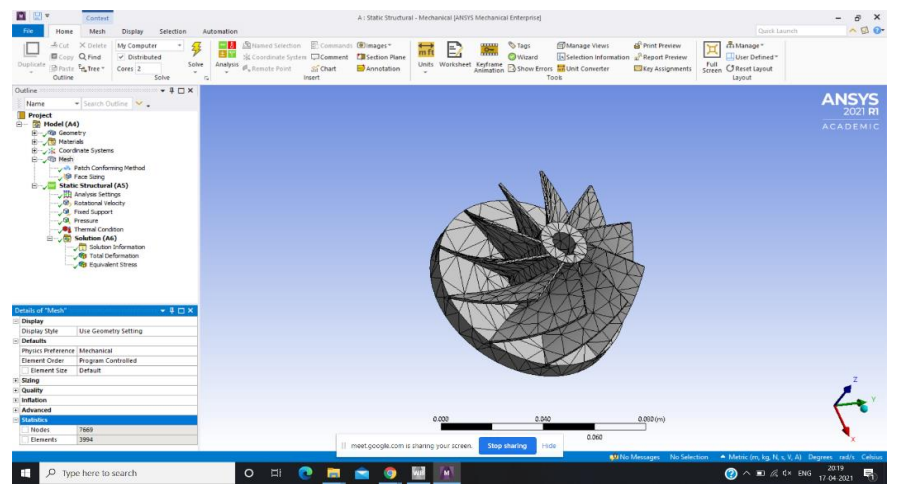

Fig 11: Program controlled

| Nodes    | 7669 |
|----------|------|
| Elements | 3994 |

- 7) In static structural, boundary conditions are added.
  - Rotational velocity is added. (12566 rad/s or 200 FPS) (Geometry is all bodies)

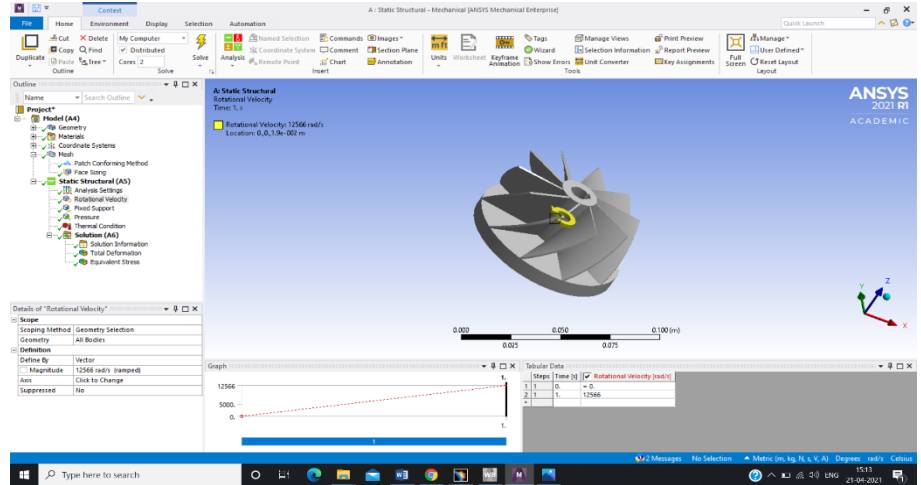

Fig 12: Rotational velocity

| International Journal of Advance Kesearch, Ideas and Innovations in Technology |            |            |             |  |  |  |
|--------------------------------------------------------------------------------|------------|------------|-------------|--|--|--|
| Scoping method                                                                 | Geometry   | Defined by | Magnitude   |  |  |  |
| Geometry selection                                                             | All bodies | Vector     | 12566 rad/s |  |  |  |

Fixed support is added. (Geometry is 16 faces) •

| File Home                                                                                                    | Context<br>Environment Display                                                                                                    | A : State Structural - Mechanical (MSHS Mechanical Enterprint) Selection Automation Courts (auro                                                                                                    | - 8 ×                        |
|----------------------------------------------------------------------------------------------------|----------------------------------------------------------------------------------------------------|----------------------------------------------------------------------------------------------------|------------------------------|
| Duplicate                                                                                                    | X Delete My Computer<br>y Q Pind<br>c StyTree * Cores 2<br>solve                                                                                                    | Constant of the second of the second of |                              |
| Name<br>Project*<br>Project* | Search Outline      v     Search Outline      v      v      Search Outline      v      v      statu      defry      endu      defry      endu      f                                                                                                    | A Study Worked<br>The Start<br>The Start<br>The Stopet                                                                                                    | ANSYS<br>2021 R1<br>ACADEMIC |
|                                                                                                    | Pada:Conforming Nethod<br>Face Samp<br>Res Shouthand (AS)<br>Avalues Setting<br>Research Samp<br>Research Samp<br>Rese |                                                                                                    | ž d                          |
| Details of "Fixed Su                                                                                                    | upport"                                                                                                    |                                                                                                    | V.                           |
| Scope                                                                                                    | Consider Februaries                                                                                                    | A200 A200 A200 A200 A                                                                                                    | ×                            |
| Geometry                                                                                                    | 16 Exer                                                                                                    | 0.000 0.000 0.100(m)                                                                                                    |                              |
| Definition                                                                                                    | 101100                                                                                                    | 0.025 0.075                                                                                                    |                              |
| Type                                                                                                    | Fixed Support                                                                                                    |                                                                                                    |                              |
| Suppressed                                                                                                    | No                                                                                                    | Graph • 4 🗆 X Tabular Data                                                                                                    |                              |
|                                                                                                    |                                                                                                    |                                                                                                    |                              |
|                                                                                                    |                                                                                                    | r                                                                                                    |                              |
|                                                                                                    |                                                                                                    |                                                                                                    | A) Degrees red/s Celsius     |

#### Fig 13: Fixed support

| 8                  |          |
|--------------------|----------|
| Scoping method     | Geometry |
| Geometry selection | 16 faces |

Pressure is added. (57380 Pa) (Geometry is 16 faces)

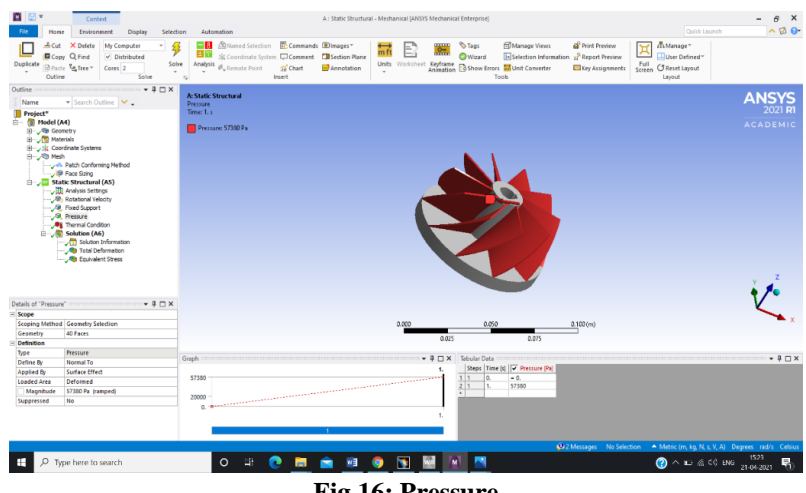

Fig 16: Pressure

| Scoping method     | Geometry | Туре     | Defined by | Applied by     | Loaded area | Magnitude |
|--------------------|----------|----------|------------|----------------|-------------|-----------|
| Geometry selection | 16 faces | Pressure | Normal to  | Surface effect | Deformed    | 57380 Pa  |

Thermal condition (22 degree C) (Geometry is 1 body)

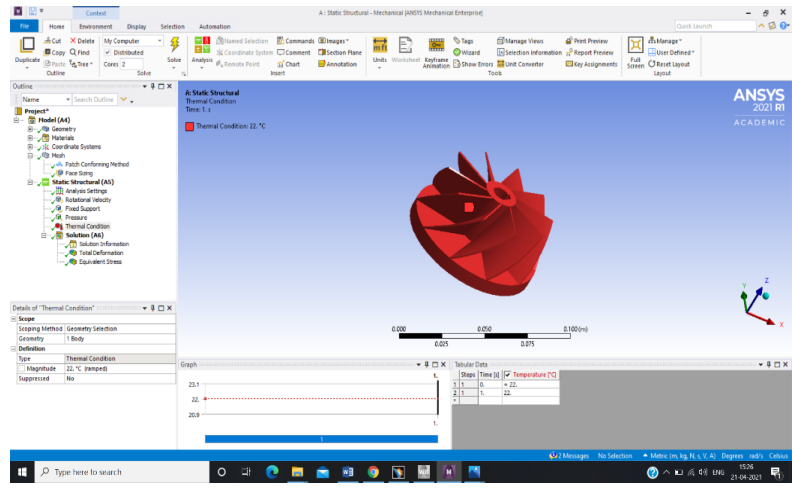

Fig 17: Thermal condition

# International Journal of Advance Research, Ideas and Innovations in Technology

# 4. RESULT

1) Total deformation

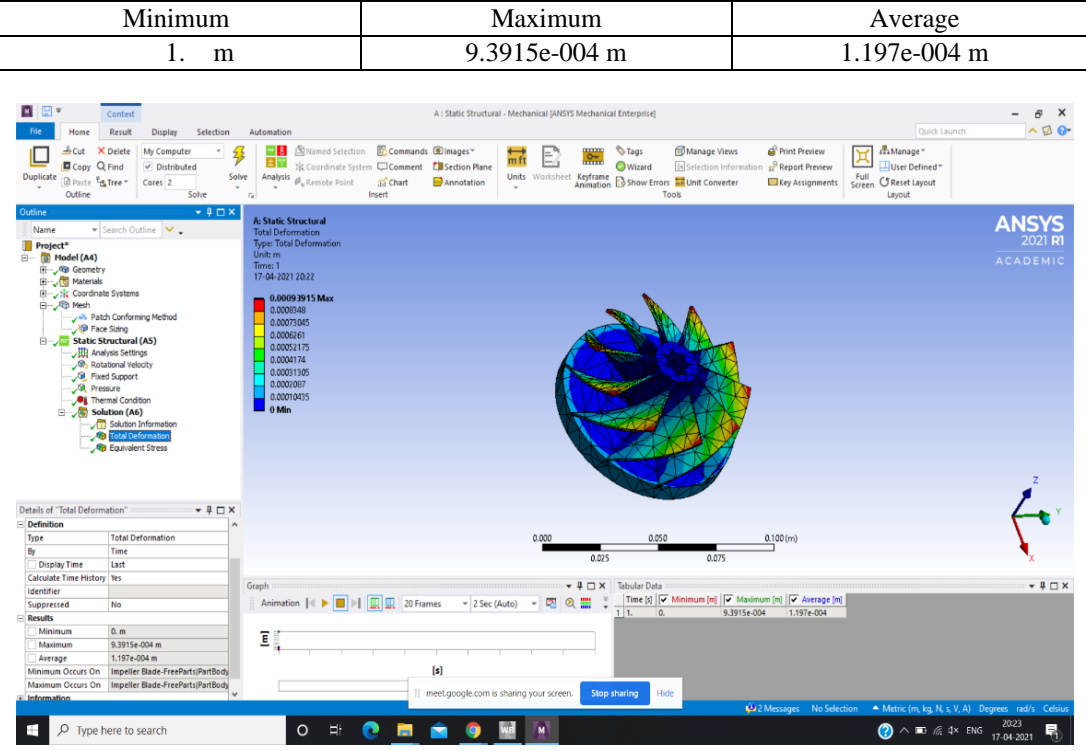

Fig 18: Total deformation

2) Equivalent stress

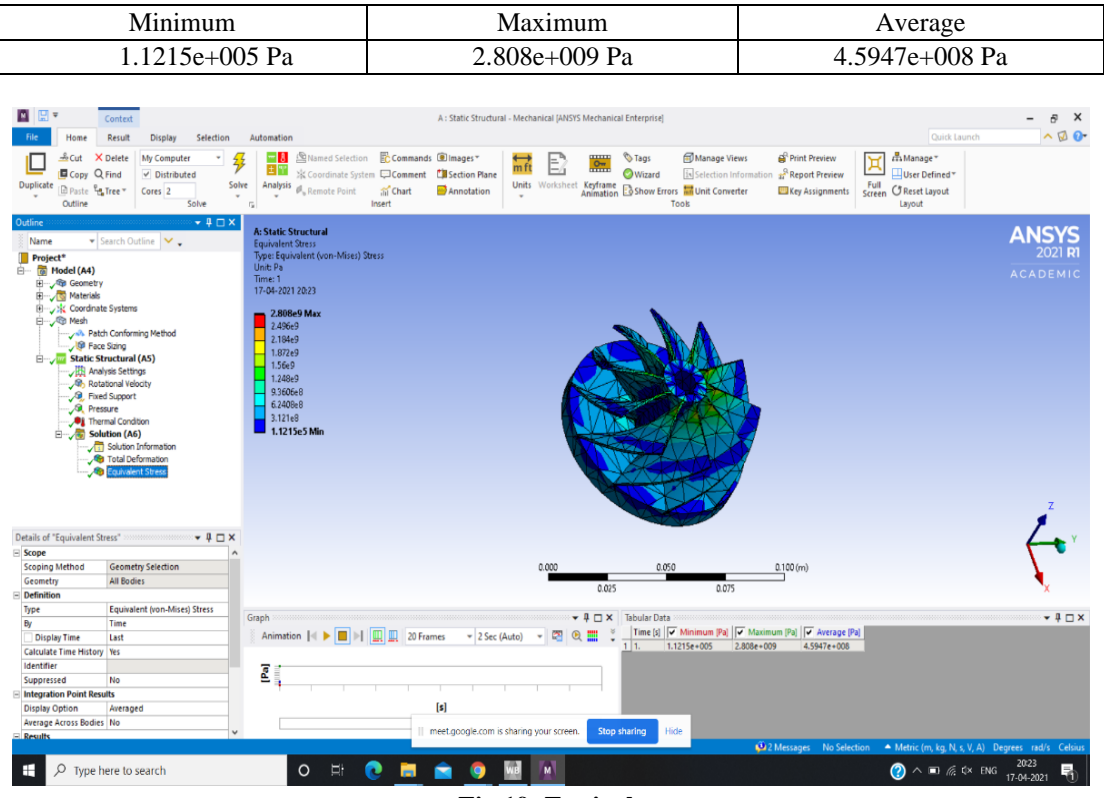

Fig 19: Equivalent stress

# **5. DISCUSSION**

Analysis of an impeller blade is done. Linear, quadratic and program controlled meshing is done. Four boundary conditions are added, rotational velocity, fixed support, pressure and thermal condition. Total deformation and equivalent stress is found.

# 6. CONCLUSION

After meshing and boundary conditions, we get the total deformation and equivalent stress.

## © 2021, <u>www.IJARIIT.com</u> All Rights Reserved

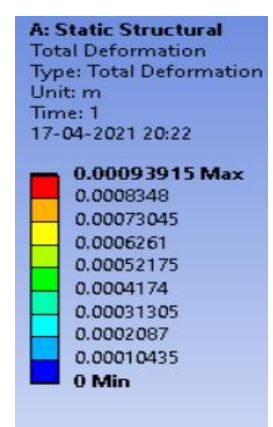

Fig 20: Total deformation

#### 6.2 Equivalent stress

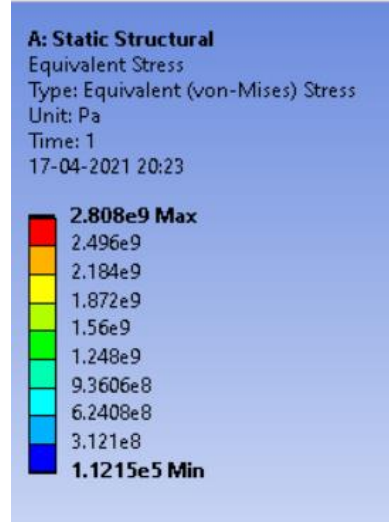

Fig 21: Equivalent stress

## 7. REFERENCES

- [1] https://www.researchgate.net/publication/325284112\_Analysis\_of\_Centrifugal\_Pump\_Impeller\_Using\_ANSYS
- [2] https://en.wikipedia.org/wiki/Impeller
- [3] https://www.hidrostal.co.uk
- [4] https://asmedigitalcollection.asme.org/GT/proceedings-pdf/GT1998/78668/V005T16A001/4219162/v005t16a001-98-gt-022.pdf
- [5] https://www.youtube.com/watch?v=5rH5HmYsfnE&list=LL&index=4&t=1s
- [6] https://www.youtube.com/watch?v=ekua7Uf3Ltg